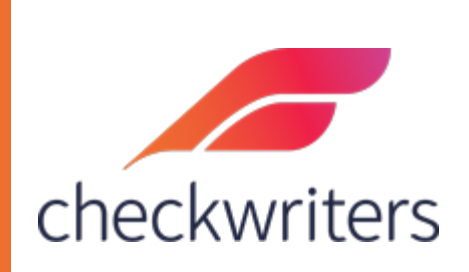

## CHECKWRITERS

TAX GUIDE

## Adding in a new Filing Status

Select the employee you would like to edit under **Manage Employees > Employee Center** in the *HR Admin* module. Navigate to their **Tax** tab. You will see all taxes currently assigned to the employee here.

While there may be numerous individual lines (each line would reflect a different tax such as income tax, FICA, unemployment, etc), you will typically only ever need to edit two taxes\*:

- 1. FITW this is for Federal Income Tax Withholding.
- 2. State Tax Withholding the code for this will be your state abbreviation.
  - a. \*Depending on your state, you may have additional local taxes that you would edit, or no state income tax to edit at all. If your state does not have income tax, the status will default to 'N/A'.

|                            | Ēm     | iployees < Bac                                          | :k to List                       |          |        |               |              |                  |                    | Christopher Oa | tway co |  |
|----------------------------|--------|---------------------------------------------------------|----------------------------------|----------|--------|---------------|--------------|------------------|--------------------|----------------|---------|--|
| Dashboard                  | In     | formation Payr                                          | roli                             |          |        | (1412)        |              |                  |                    |                |         |  |
| <b>Q</b> Recruit Employees |        | ACCRUAL                                                 | AUTO PAY DEDUCTION               | DIRECT D | POSIT  | EMPLOYEE MEMO | FRINGE       | LABOR ALLOCATION | PAY HISTORY RATE   | ТАХ            | W2      |  |
| 🚑 Hire Employees           | All Er | All Employees v EMPLOYEE Search Employees               |                                  |          |        |               |              |                  |                    |                |         |  |
| 🔒 Manage Employees         | Activ  | Active 🗸 15 RESULTS grid search Q 🖩 GRID OPTIONS 🕃 DAPO |                                  |          |        |               |              |                  |                    |                |         |  |
| Employee Center            |        | Code                                                    | Description                      |          | 🗘 Туре | Start Date    | End Date     | Filing Status    | Primary Exemptions | Flat Amount    | ¢       |  |
| Information                | 1      | FITW                                                    | Federal Income Tax               |          | FED    | Apr 13, 2023  | Dec 31, 2100 | s                | 0                  | \$0.00         |         |  |
| Beneficiaries              | 2      | FUTA                                                    | Fed Unemployment                 |          | FED    | Apr 13, 2023  | Dec 31, 2100 |                  | 0                  | \$0.00         |         |  |
| Certifications             | 1      | MA                                                      | Massachusetts SITW               |          | SITW   | Apr 13, 2023  | Dec 31, 2100 | s                | 0                  | \$0.00         |         |  |
| Corporate Assets           | 1      | MAAST                                                   | MA Covid Assessment              |          | SUI    | Apr 13, 2023  | Dec 31, 2100 |                  | 0                  | \$0.00         |         |  |
| Custom Information         | 1      | MAFLI-EE                                                | MA Family leave Contribution EE  |          | SUI    | Apr 13, 2023  | Dec 31, 2100 |                  | 0                  | \$0.00         |         |  |
| Demographics               | 2      | MAFLI-ER                                                | MA Family leave Contribution ER  |          | SUI    | Apr 13, 2023  | Dec 31, 2100 |                  | 0                  | \$0.00         |         |  |
| Dependents                 | 2      | MAHI                                                    | MA Health Ins                    |          | SUI    | Apr 13, 2023  | Dec 31, 2100 |                  | 0                  | \$0.00         |         |  |
| Documents                  | 1      | MAPML-EE                                                | MA Medical Leave Contribution EE |          | SUI    | Apr 13, 2023  | Dec 31, 2100 |                  | 0                  | \$0.00         |         |  |
| Education                  | 1      | MAPML-ER                                                | MA Medical Leave Contribution ER |          | SUI    | Apr 13, 2023  | Dec 31, 2100 |                  | 0                  | \$0.00         |         |  |
| Emergency Contacts         | 1      | MASUI                                                   | Massachusetts SUI                |          | SUI    | Apr 13, 2023  | Dec 31, 2100 |                  | 0                  | \$0.00         |         |  |
| Leaders                    |        | MAWD                                                    | MA Workforce Training            |          | SUI    | Apr 13, 2023  | Dec 31, 2100 |                  | 0                  | \$0.00         |         |  |
| Previous Employers         | 1      | MED                                                     | Medicare                         |          | FED    | Apr 13, 2023  | Dec 31, 2100 |                  | 0                  | \$0.00         |         |  |
| Services                   | 1      | MED-R                                                   | Medicare - Employer              |          | FED    | Apr 13, 2023  | Dec 31, 2100 |                  | 0                  | \$0.00         |         |  |
| Skills                     | 1      | ss                                                      | OASDI                            |          | FED    | Apr 13, 2023  | Dec 31, 2100 |                  | 0                  | \$0.00         | •       |  |
| Tasks                      | 1      | SS-R                                                    | OASDI - Employer                 |          | FED    | Apr 13, 2023  | Dec 31, 2100 |                  | 0                  | \$0.00         |         |  |

To add in a new filing status, select 'Add New' in the top right.

This will bring up the edit screen. In the *Tax Code* box, select the tax you would like to add in a new filing status for. Once this is pulled in, select the box the employee indicated a change for on their tax form (W4 or state withholding form) and input the new status. For example, if an employee was changing from Single to Married for their withholding status, you would select the *Filing Status* box and change it to **M**.

Once all the boxes you wish to change are highlighted green, you can hit <u>Save</u> to update the employee's withholding.

| Тах                                                     |                  |                                |             |              |                        | X          |
|---------------------------------------------------------|------------------|--------------------------------|-------------|--------------|------------------------|------------|
| co<br>( 1412)                                           | tway             |                                |             |              |                        |            |
| Tax Code*                                               | • HELP           | HELP                           | Start Date* |              | End Date*              |            |
| FITW - Federal Income Tax                               | ~                | Exempt                         | 05/06/2022  | <b>**</b>    | 12/31/2100             | Ê          |
| Filing Status*                                          |                  | @ HELP                         |             | Supplemental |                        |            |
| м                                                       | ~                | Nonresident Alien              |             |              |                        | ~          |
| Primary Tax                                             |                  | Apply Tax Credit               |             | Employ       | yee submitted 2020 (or | later) W-4 |
| Override Tax Calc                                       |                  |                                |             |              |                        |            |
| Multiple Jobs or Spouse \                               | Norks            |                                |             |              |                        |            |
| Use special "Multiple Jobs" rate                        | 2                |                                |             |              |                        |            |
| Claim Dependents<br>If your income will be \$200,000 or | r less (\$400,00 | 0 or less if married filing jo | pintly):    |              |                        |            |
| Total Dependent Amount                                  |                  |                                |             |              |                        |            |
| \$ 0                                                    |                  |                                |             |              |                        |            |
| Other Adjustments                                       |                  |                                |             |              |                        |            |
|                                                         | CANCEL           |                                |             |              | ✓ SAVE                 |            |

You will notice that a start date of your next check date automatically gets applied here. After this is added, it will automatically end the old filing status so that will be in a historical status, similar to how rate changes function. This will enable you to review an employee's past filing statuses.

| Employees < Back to List 0 ADD NEW                  |         |                             |            |              |              |                       |                    |               |   |  |  |
|-----------------------------------------------------|---------|-----------------------------|------------|--------------|--------------|-----------------------|--------------------|---------------|---|--|--|
|                                                     | ACCRUAL | AUTO PAY DEDUCTION DIRECT D | EPOSIT EN  | IPLOYEE MEMO | FRINGE LAB   | OR ALLOCATION PAY HIS | TORY RATE          | TAX W         | 2 |  |  |
| All Employees V EMPLOYEE Search Employees           |         |                             |            |              |              |                       |                    |               |   |  |  |
| All v 72 RESULTS grid search @ ERD OPTIONS @ EXPORT |         |                             |            |              |              |                       |                    |               |   |  |  |
|                                                     | Code 🔷  | Description                 | 🗘 Type 🛛 🗘 | Start Date 🔶 | End Date     | Filing Status         | Primary Exemptions | Flat Amount 🗘 |   |  |  |
| 1                                                   | FITW    | Federal Income Tax          | FED        | Jan 1, 2021  | May 5, 2022  | м                     | 0                  | \$150.00      |   |  |  |
| 1                                                   | FITW    | Federal Income Tax          | FED        | May 6, 2022  | Dec 31, 2100 | м                     | 0                  | \$0.00        | ۵ |  |  |

## Things to Note

If an employee is requesting an additional amount to be withheld each payroll, you will need to fill in the 'Additional Amount' box with the extra amount they indicated.

While you can delete tax codes from an employees' profile, it is <u>strongly</u> <u>recommended</u> that you consult with your Client Support Specialist prior to doing so. If an employee is changing state taxes, please consult with your Client Support Specialist on adding/removing taxes and how it will impact payroll.

You will see an option for *Override Tax Calc*. If you check this off, then any amount or percentage you input will be withheld instead of having the system calculate the taxes for you.

You can mark an employee as exempt for Federal by checking off the **Exempt** box next to the *Tax Code*. For your State tax, you can mark an employee as exempt by inputting 99 in the exemptions box.